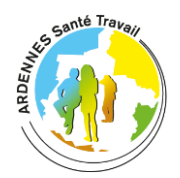

## **ESPACE ADHÉRENT : Guide des démarches en ligne**

| Centre de Charleville-<br>Mézières                                          | Centre de Sedan                    | Centre de Rethel                                                     | Centre de Givet                 |
|-----------------------------------------------------------------------------|------------------------------------|----------------------------------------------------------------------|---------------------------------|
| ZA du Bois Fortant – 19 rue<br>Paulin Richier<br>08000 Charleville-Mézières | 15 Boulevard Fabert<br>08200 Sedan | Rue Pierre Latécoère Parc<br>d'Activités de l'Étoile<br>08300 Rethel | 21 rue de Gaulle<br>08600 Givet |
| 03 24 33 67 67                                                              | 03 24 27 79 79                     | 03 24 38 05 95                                                       | 03 24 42 21 36                  |

Votre service de santé au travail a mis en place un espace adhérent où vous pourrez remplir vos déclarations et mettre à jour la liste des salariés de votre entreprise.

Vous trouverez dans ce guide les modalités de connexion et d'aide à l'utilisation de cet espace. Nous restons bien sûr à votre disposition pour tout renseignement complémentaire.

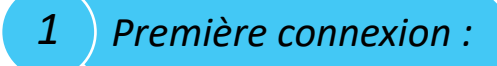

Vous pouvez maintenant vous connecter au site <u>https://portail.ast08.fr/Account/NewAccount</u> ou depuis notre site internet <u>www.ast08.com</u> « Accès Adhérents » et cliquer sur

Première connexion ? Créer un nouvel utilisateur.

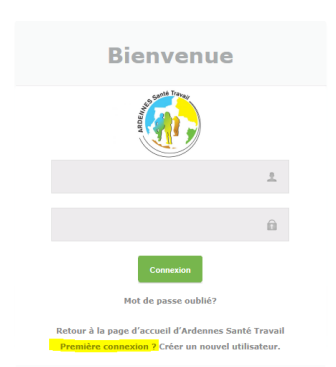

Une nouvelle page va s'ouvrir et il n'y aura plus qu'à saisir votre numéro d'adhérent ainsi que le mot de passe fourni.

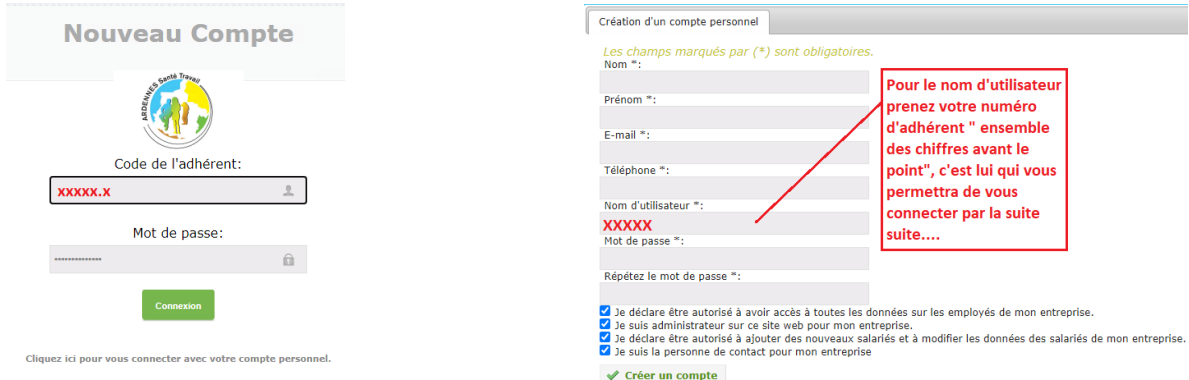

Lorsque vous aurez modifié votre mot de passe ainsi que le nom d'utilisateur qui sera votre identifiant et qui ne pourra plus être modifié ensuite, vous pourrez accéder à trois onglets nommés « Entreprise », « Salariés » et « Déclaration »

|     | Entreprise  | Consulter et modifier votre adresse d'entreprise, Code<br>NAF,                                            |
|-----|-------------|----------------------------------------------------------------------------------------------------|
| îţî | Salariés    | Aperçu des salariés avec des options de filtre, lien vers<br>le détail des salariés, éditer les salariés, |
| Ê   | Déclaration | Déclaration des effectifs                                                                                 |

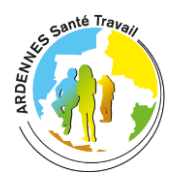

2

## **ESPACE ADHÉRENT : Guide des démarches en ligne**

L'onglet entreprise :

| Données de l'entreprise<br>Numéro SIRET:<br>Code de l'adhérent:<br>Nom de l'entreprise:<br>Code NAT:<br>Secteur:<br>Langue:                                         |          | Pour voir et modifier les informations sur votre entreprise, cliquez sur l'onglet « Entreprise ».                                                                                                    |
|----------------------------------------------------------------------------------------------------|----------|----------------------------------------------------------------------------------------------------|
| Téléphone:<br>Portable:<br>Fex:<br>E-mail:                                                                                                    |          | Consulter et modifier votre adresse d'entreprise, Code<br>NAF,                                                                                                    |
| Site veb:<br>Rue:<br>№<br>Boite:<br>Pays:<br>Code postal et ville:<br>Centre médical:<br>Adresse:<br>N° de téléphone:<br>Médecin de travail:<br>Contact du Médecin: | Prance V | Cet onglet correspond aux informations de votre entreprise,<br>vous pourrez y retrouver votre numéro de SIRET, votre code<br>d'adhérent, vous pourrez en modifier certaines. De plus, vous<br>y verrez votre centre médical ainsi que ses coordonnées.<br>Vous pourrez avoir accès à cet onglet à tout moment afin d'y<br>apporter les modifications nécessaires. |

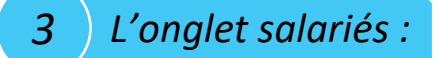

Sur l'onglet salarié, vous aurez la possibilité de consulter la liste des salariés de votre entreprise, de pouvoir ajouter un nouveau salarié, d'en supprimer un ou d'apporter des modifications sur un salarié.

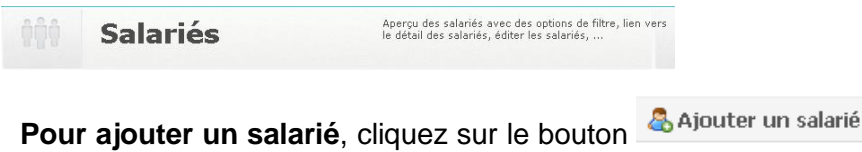

**Pour ajouter un salarié**, cliquez sur le bouton ses informations personnelles et professionnelles, Si le poste de travail du salarié ne figure pas dans la liste prédéfinie cliquez sur + pour en ajouter un nouveau. Enfin il n'y a plus qu'à déclarer les risques liés au poste du salarié. Si celui-ci n'en a pas, vous avez juste à cocher la case « SIS Suivi Simple ».

Une fois que vous avez saisi toutes les informations nécessaires, cliquez sur **Sauvegarder NB : Pour vous aider, vous trouverez en dernière page la classification des risques** 

Une fois votre salarié créé et validé, en cliquant sur Détails vous pouvez voir ses risques, ses examens passés et les éventuelles absences.

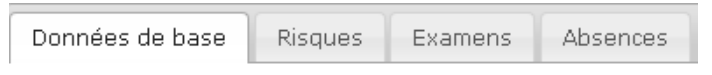

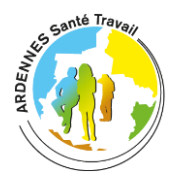

## **ESPACE ADHÉRENT : Guide des démarches en ligne**

**Pour modifier les informations d'un salarié**, cliquez sur <sup>Détails</sup> et changez les informations nécessaires de l'employé tout en indiquant de nouveau son risque et sauvegarder.

Pour enlever un salarié qui ne fait plus partie de votre entreprise, vous pouvez le retirer en saisissant la date de sa fin de contrat ainsi que son risque et sauvegarder.

Date de fin de contrat:

Déclaration des effectifs

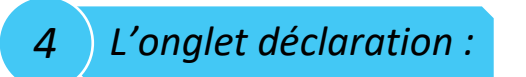

En début d'année, votre entreprise devra déclarer ses salariés, pour cela il faut aller dans l'onglet « Déclaration ».

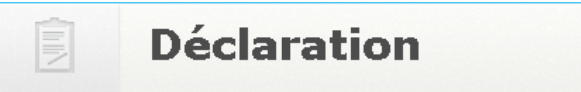

Cette déclaration correspond au nombre de salariés au 1<sup>er</sup> Janvier. Vous devrez vérifier la liste de votre effectif:

\_Dans l'onglet « salarié » : Mettre à jour la liste de vos salariés présents et la modifier le cas échéant (risques, modifications de postes, ajout, suppression d'un salarié...)

\_Dans l'onglet « déclaration » : La colonne A correspond au nombre de salarié que vous avez déclaré en début d'année et la colonne B correspond au nombre total des salariés déclarés, embauchés ou sortis au cours de l'année. . . . . . . . . . . . . ... tabiliaé dama la (Un B)

| Adhérent                 | Categorie                        |   | Déclaration au<br>01/01/2020 | Salariés<br>employés<br>année 2020<br>B |
|--------------------------|----------------------------------|---|------------------------------|-----------------------------------------|
| 91                       | SIR2 - Suivi Individuel Renforcé |   | 1                            | 1                                       |
| 9i<br>Fl                 | SIS5 - Suivi Individuel Simple   |   | 0                            | 11                                      |
| 9<br>Fl                  | SIS - Suivi Individuel Simple    |   | 11                           | 0                                       |
| Total                    |                                  |   | 12                           | 12                                      |
| asse salariale tranche A |                                  | 0 |                              |                                         |

Une fois ces vérifications terminées, cliquez sur Confirmer la déclaration

La déclaration est confirmée, celle-ci sera figée et vous ne pourrez plus modifier les informations affichées. Cet onglet ne sera plus disponible dans l'accueil du portail.

Si votre entreprise compte plus de 10 salariés, vous devrez saisir votre masse salariale N-1 plafonnée à la tranche A de la sécurité sociale.

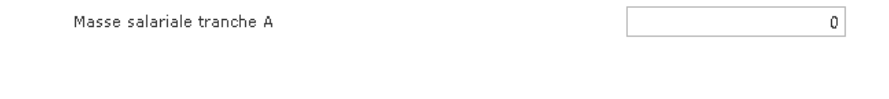

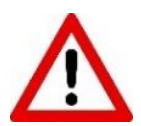

Certaines modifications seront mises en attente car elles nécessitent d'être validées par ASTO8.

Classifications des risques :

| NOUVELLE CLASSIFICATION MEDICALE DES SALARIES                                                                                                    |                                                        |                                                                                                    |                                                                                  |  |
|----------------------------------------------------------------------------------------------------|--------------------------------------------------------|----------------------------------------------------------------------------------------------------|----------------------------------------------------------------------------------|--|
| Salariés                                                                                                    | Type de suivi                                          | Type de visite à<br>l'embauche                                                                               | Type de visite<br>périodique                                                     |  |
| Salariés non soumis à des risques spéciaux,                                                                                                    | Suivi Individuel<br>Simple<br>(SIS)                    | Visite d'Information et<br>de Prévention initiale<br>(VIP I) dans les 3 mois<br>suivant la prise de<br>poste | Visite d'Information<br>et de Prévention<br>Périodique (VIP P)                   |  |
| <ul> <li>Salariés occupant des postes exposés à :</li> <li>Amiante</li> <li>Au plomb (R4412-160)</li> <li>Aux agents cancérogènes, mutagènes ou toxiques pour la reproduction (R 4412-60)</li> <li>Aux agents biologiques des groupes 3 et 4 (R 4421-3)</li> <li>Aux rayons ionisants catégorie B</li> <li>Au risque hyperbare</li> <li>Au risque de chute de hauteur lors des opérations de montage et de démontage d'échafaudages.</li> </ul>                                           | Suivi Individuel<br>Renforcé<br>catégorie 1<br>(SIR 1) | Visite Médicale<br>d'Aptitude (VMA) avant<br>la prise de poste                                               | Visite Médicale<br>d'Aptitude périodique<br>(VMA P)                              |  |
| <ul> <li>Salariés pour lesquels un examen spécifique est<br/>nécessaire :</li> <li>Travailleurs de moins de 18 ans affectés à<br/>des travaux dangereux (R 4153-40)</li> <li>Travaux sous tensions (R 4544-10)</li> <li>Autorisations de conduite (R 4323-56)</li> <li>Travailleurs soumis aux rayonnements<br/>ionisant catégorie A</li> </ul>                                                                                                    | Suivi Individuel<br>Renforcé<br>catégorie 2<br>(SIR 2) | Visite Médicale<br>d'Aptitude (VMA) avant<br>la prise de poste                                               | Visite Médicale<br>d'Aptitude périodique<br>(VMA P)                              |  |
| <ul> <li>Salariés occupant un poste listé par l'employeur :</li> <li>Après avis du ou des médecins concernés, du CHSCT ou à défaut des délégués du personnel</li> <li>En cohérence avec l'évaluation des risques (R 4121-3) le Document Unique (R 4121-2) et la Fiche d'Entreprise (R 4624-46)</li> <li>À condition que l'employeur motive par écrit cette inscription.</li> <li>(NB : cette classification est issue de l'application du décret R 4624-23 du Code Du Travail)</li> </ul> | Suivi Individuel<br>Renforcé<br>catégorie 3<br>(SIR 3) | Visite Médicale<br>d'Aptitude (VMA) avant<br>la prise de poste                                               | Visite Médicale<br>d'Aptitude périodique<br>(VMA P)                              |  |
| Salariés : <ul> <li>Reconnu travailleur handicapé</li> <li>Titulaire d'une pension d'invalidité</li> <li>Femme enceinte et/ou allaitante</li> <li>Travailleur de nuit</li> <li>Travailleur soumis à des champs<br/>électromagnétiques</li> <li>Travailleur soumis au risque des agents<br/>biologiques de groupe 2</li> <li>Salarié âgé de moins de 18 ans</li> </ul>                                                                                                    | Suivi Individuel<br>Adapté<br>(SIA)                    | Visite d'Information et<br>de Prévention initiale<br>(VIP I)                                                 | Visite d'Information<br>et de Prévention<br>Périodique (VIP P)<br>relevant de la |  |
| Fonction Publique Territoriale ni Hospitalière. En cas de doute, n'hésitez pas à                                                                                                    |                                                        |                                                                                                    |                                                                                  |  |

solliciter le Médecin du travail.